# **Proposals in the Mobile App**

06/23/2025 11:11 am CDT

## Overview

#### 1. Find the Contact

From the **home screen**, use the search bar to find the customer. Type their name and press **Return** or tap the **blue magnifying glass** icon. Select the contact's name to open their **Contact Details** page.

| 2:09 🔌        |                         | all LTE 🗩 |
|---------------|-------------------------|-----------|
|               | Bob's Handyman Austin   | ≡         |
| 😕 fred rog    | iers                    | Q         |
| Breakdown     | Checklist - Tue, Jan 23 | >         |
| Ad Hoc Tes    | st - Fri, Dec 6         | >         |
| Carpet Cle    | aning - Wed, Feb 19     | >         |
| My Schedu     | le                      | >         |
| Schedule      |                         | >         |
| Calendar      |                         | >         |
| At a Glance   |                         |           |
| Sales Process |                         |           |
| ∧ ∨ Done      |                         |           |
| qwertyuiop    |                         |           |
| a s           | d f g h j               | k I       |
| φZ            | xcvbn                   | m         |
| 123           | space                   | return    |
|               |                         | Ŷ         |

#### 2. Start the Proposal

Tap the three-dot icon in the top right corner. Select Proposal from the menu.

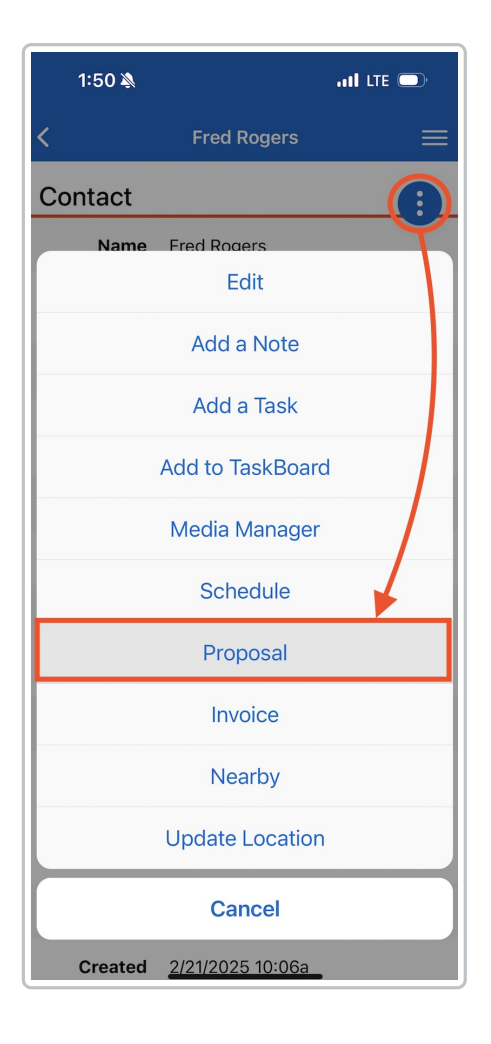

#### 3. Enter Proposal Details

Tap the **three blue dots** next to **"Select a Service"**. Choose a **proposal template** or manually select a **service** from the dropdown. Fill in details like **description**, **quantity**, **base price**, **and rate**. If using a template, parts will auto-populate.

| 1:51 🔌                         | all lte 🗩 |
|--------------------------------|-----------|
| < Service Line                 |           |
| Test Service                   |           |
| Template                       |           |
| Test Template                  | \$        |
| Service                        |           |
| Test Service                   | \$        |
| Description                    |           |
| Sample description of service. |           |
| Quantity                       |           |
| 1                              |           |
| Base Price                     |           |
| 0                              |           |
| Rate                           |           |
| 0                              |           |
| <b>Amount</b><br>\$0.00        |           |
|                                | Apply >   |
|                                |           |
|                                |           |
|                                |           |
|                                |           |

#### 4. Add Parts (If Needed)

Tap Add, then search for the part.Set whether the part is internal or optional. Adjust quantity, unit price, and duration as needed.

| 2:00 🔌         |             | I LTE 🕞 |
|----------------|-------------|---------|
| <              | Detail Line |         |
| Search         |             |         |
| Category       |             | \$      |
| Part           |             | \$      |
| Description    |             |         |
| Internal Notes |             |         |
| Internal       |             |         |
| Exchange       |             |         |
| Option         |             |         |
| Quantity       |             |         |
| Unit Price     |             |         |
| Extended       |             |         |
|                |             | -       |

#### 5. Review Tax and Totals

Below the parts, review the **subtotal**, **tax** (if applicable), **total**, and **duration**.

| 1:5                    | 51 🔊                                          |                     | .11 LTE 🕞      |
|------------------------|-----------------------------------------------|---------------------|----------------|
| <                      |                                               | Create a Proposa    | ≡              |
|                        | Name                                          | Fred Rogers >       |                |
| Ad                     | dress                                         | 4802 E 5th St.   Au | stin, TX 78702 |
| Lead So                | ource                                         | Referral            |                |
| Details                | ;                                             |                     |                |
| Test Se<br>Sample      | ervice<br>descrip                             | tion of service.    |                |
| =                      | 3 Example Part 1 @ \$100.00<br>Example Part 1 |                     | 00 🛄           |
| =                      | 3 Example Part 2 @ \$200.00                   |                     | 00             |
| $\equiv$               | 2 Example Part 3 @ \$50.00<br>Example Part 3  |                     | 0              |
| Add<br>Tap to a        | Add<br>Tap to add a new item                  |                     |                |
| Subtotal \$1,000       |                                               | \$1,000.00          |                |
| Example<br>State Tax > |                                               | \$86.30             |                |
|                        | Total                                         |                     | \$1,086.30     |
| Duration 1 hour 30 min |                                               | hour 30 minutes     |                |

#### 6. Select Deposits and Payment Options

In the **Deposit** section, set a percentage or flat rate deposit that you'd like to collect.

If your organization offers **payment plans**, select one here.

| Deposit                                   |     | Deposit                                   |
|-------------------------------------------|-----|-------------------------------------------|
| Percent<br>30                             | %   | Amount                                    |
| Payment Plans                             |     | Payment Plans                             |
| 1 DAY AFTER APPT? - Pick up waste service | e 🔿 | 1 DAY AFTER APPT? - Pick up waste service |
| 12 Monthly Payments                       |     | 12 Monthly Payments                       |
| 2 Payments - Installment                  |     | 2 Payments - Installment                  |
| 3 equal payments                          |     | 3 equal payments                          |
| 3 Monthly Payments                        |     | 3 Monthly Payments                        |
| 50% Deposit                               |     | 50% Deposit                               |
| Pay In Full                               |     | Pay In Full                               |
| Pay in full - get 5% off                  |     | Pay in full - get 5% off                  |
| Pay In Full (No Deposit)                  |     | Pay In Full (No Deposit)                  |

#### 7. Adjust Proposal Settings

Edit the proposal title, duration, date, internal notes, and customer-facing notes.

| 1:51 🔉 🔐 and LTE (                     | <b>_</b> ) |  |  |  |
|----------------------------------------|------------|--|--|--|
| Create a Proposal                      | ≡          |  |  |  |
| 3 Installments                         | $\bigcirc$ |  |  |  |
| Quarterly by Appt                      |            |  |  |  |
| Required?                              |            |  |  |  |
| Sattings                               |            |  |  |  |
| Settings                               |            |  |  |  |
| Title                                  |            |  |  |  |
| Duration                               |            |  |  |  |
| 1 hour 30 minutes                      |            |  |  |  |
| Date 03/12/2025                        |            |  |  |  |
| Internal Notes                         |            |  |  |  |
| Customer Notes                         |            |  |  |  |
| Delivery                               |            |  |  |  |
| Email to beautifulday@bemyneighbor.com |            |  |  |  |
| Text message to (143) 143-1432         |            |  |  |  |
| Save & Send Save My Sch                | edule      |  |  |  |

#### 8. Send or Save the Proposal

Under **Delivery**, choose to send via **email or text** (two-way texting must be enabled). At the bottom of the page, select:

Save & Send – Sends the proposal.

**Save** – Saves without sending.

My Schedule - Exits without saving.

### **Schedule From a Proposal**

Once the proposal has been accepted, you can click the three dots in the top right corner and select **Schedule**.

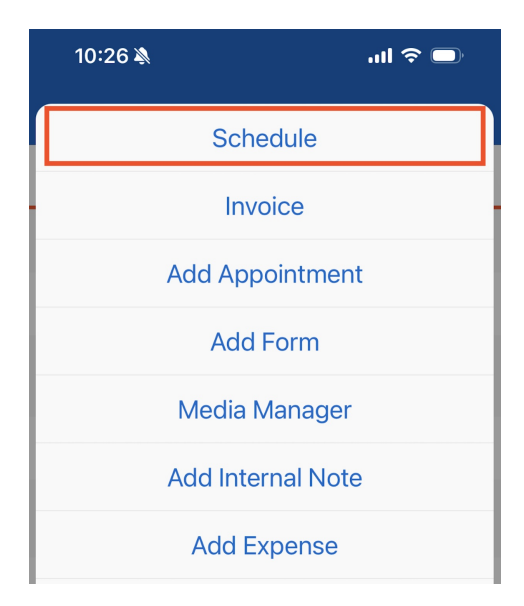

On the next page, you will be able to review the contact information as well as the service and parts included from the proposal.

Click Add to add new parts (line items) to the appointment.

| 1     | Kitchen                                                        | \$79.00  | \$79.00  |
|-------|----------------------------------------------------------------|----------|----------|
|       |                                                                |          |          |
|       | Clean full kitchen including stove, oven and major appliances. |          |          |
| Add.  | •••                                                            |          |          |
| Tap t | o add a new item                                               |          |          |
|       |                                                                | Subtotal | \$129.00 |

Select a Date and Timeframe for the appointment.

Select whether or not the appointment will be: Ad Hoc (scheduled manually, disregarding system scheduling settings) or **Queued** (penciled in for a date, knowing you need to come back later and schedule it for a time with a service agent).

Select any agent from the list of Available Slots. Filter by Service Agent using the search box in the orange bar.

| <                                                     | Schedule Proposal             | ≡          |
|-------------------------------------------------------|-------------------------------|------------|
| Date                                                  | 06/12/2025                    |            |
| Ad Hoc                                                |                               | $\bigcirc$ |
| Queued                                                |                               | $\bigcirc$ |
| Timeframe                                             |                               |            |
| Available S                                           | lots Q Filter agents          |            |
| <b>Thu, Jun 12, 2</b><br>Gmail Agent<br>19 hours 15 m | 2025 at 6:00a<br>ninutes      |            |
| <b>Thu, Jun 12, 2</b><br>Monroe Agen<br>19 hours 15 m | 2025 at 6:00a<br>t<br>ninutes |            |

Optionally, choose any additional agents that need to be on the appointment.

| Available Slots        |                 | ď   |
|------------------------|-----------------|-----|
| Britney Bowen - 6/12/2 | 25 9:45 AM      | 0   |
| Additional Agents      | Q Filter agents |     |
| Bonnie McMurray        |                 |     |
| Cody Test Agent        |                 |     |
| Demo Agent             |                 | ••• |

Select whether or not you want to schedule the appointment as Tentative.

Choose to send a confirmation email or text (if two-way-texting is enabled.

| Tentative                            | $\bigcirc$   |
|--------------------------------------|--------------|
| Confirmation to anotherfakeemail@wha | atever.com < |
|                                      | Schedule!    |

Click Schedule!